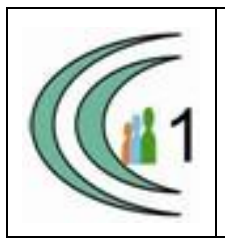

## Istituto Comprensivo Cantù 1 Ambito Territoriale 11

Via Manzoni, 19 – 22063 CANTÚ tel. 031 712396 e mail: coic823008@pec.istruzione.it - coic823008@istruzione.it C.F. 81003810132 – codice univoco: UF1VF2 www.comprensivocantu.edu.it

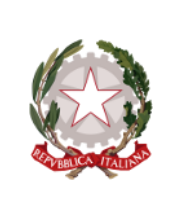

Comunicazione n.49 a.s. 2020 -2021

Ai genitori degli alunni Scuola Secondaria di I Grado "P.TIBALDI"

## Oggetto: Visione schede valutazioni quadrimestrali sul Registro Elettronico e date colloqui di ricevimento

Si informano i genitori degli alunni della Scuola Secondaria "P.Tibaldi" che, **dal 03 febbraio 2021** è possibile visionare le schede di valutazioni quadrimestrali sul Registro Elettronico.

Inoltre, si ricordano le date dei colloqui con i docenti:

| Il docente coordinatore insieme ad alcuni docenti della classe |  |  |  |  |  |  |
|----------------------------------------------------------------|--|--|--|--|--|--|
| riceve i genitori degli alunni:                                |  |  |  |  |  |  |
| - ore 15.00 – 16.30 classi PRIME                               |  |  |  |  |  |  |
| - ore 15.30 – 17.00 classi SECONDE                             |  |  |  |  |  |  |
| - ore 16.30 – 18.00 classi TERZE                               |  |  |  |  |  |  |
|                                                                |  |  |  |  |  |  |

Il Coordinatore illustrerà la situazione educativo-didattica dell'alunno. I colloqui saranno prenotabili al Coordinatore di classe tramite Axios, a partire **da venerdì 05 febbraio 2021 alle ore 12.00.** I colloqui avranno necessariamente una breve durata di 5 minuti, per colloqui più approfonditi si rimanda al ricevimento generale che riprenderà in data 15/02/2021.

Si allegano nuovamente le istruzioni per la prenotazione dei colloqui.

Cordiali saluti.

Il Dirigente Scolastico Prof.ssa Sonia Peverelli

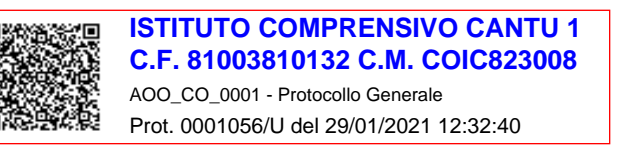

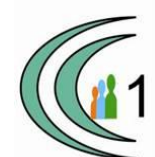

## ISTRUZIONI PER LA PRENOTAZIONE DEI COLLOQUI

Operazione possibile dalle 12.00 di venerdì 5 febbraio 2021

• Accedere al registro elettronico e cliccare su «prenotazione colloqui»

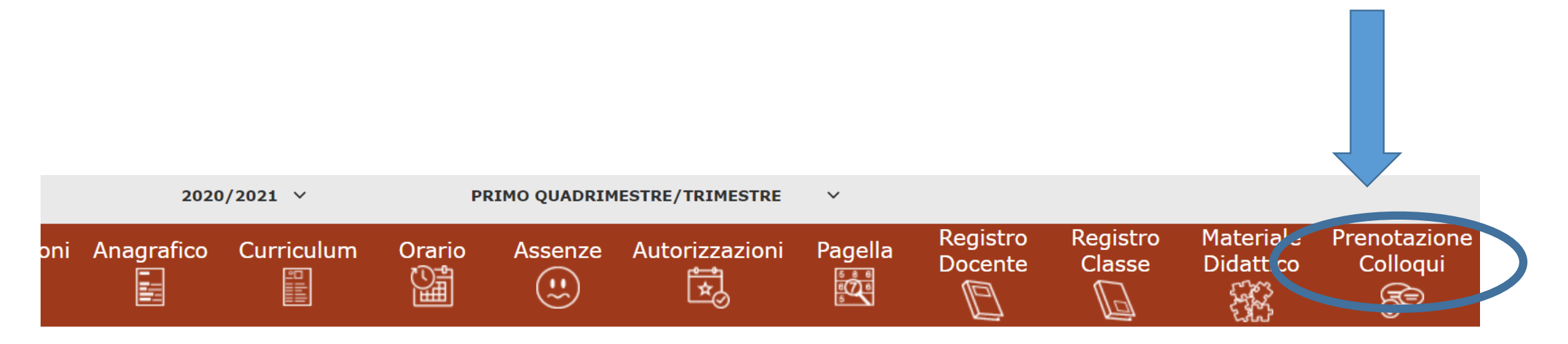

Selezionare prima un Alunno, poi selezionare i dati da visualizzare cliccando su una delle icone sopra

• Apparirà il nominativo del docente coordinatore con la data e l'orario in cui è possibile prenotare, fino ad esaurimento degli spazi disponibili

| Legenda simboli:<br>Comunicazioni da leggere           |                      |                      |                         |                  |            |                 |         |                    |          |         |                 |         |
|--------------------------------------------------------|----------------------|----------------------|-------------------------|------------------|------------|-----------------|---------|--------------------|----------|---------|-----------------|---------|
| ❷ Assenze da giustificare<br>☆ Permessi da autorizzare | Docente              | Materia              | Sede / Modalità         | Giorno<br>Orario | l Data     |                 | ll Data |                    | III Data |         | IV Data         |         |
|                                                        |                      |                      |                         |                  | Posto      | Prenota         | Posto   | Prenota            | Posto    | Prenota | Posto           | Prenota |
|                                                        | Inzaghi              | STRUMENTO            | SCUOLA SECONDARIA DI 1° | Mercoledi        | 02/12/2020 |                 |         |                    |          |         |                 |         |
|                                                        | Mariagrazia MUSICALE | GRADO-VIA MANZONI,19 | 16:30 -<br>18:30        | 1 (≃16:30) ∨     | NO         | Non disponibile |         | Non disponibile No |          | Non di  | Non disponibile |         |

Cliccare sul pulsante 료 in alto a destra per confermare le prenotazioni.

• Scegliere dal menù a tendina l'orario desiderato

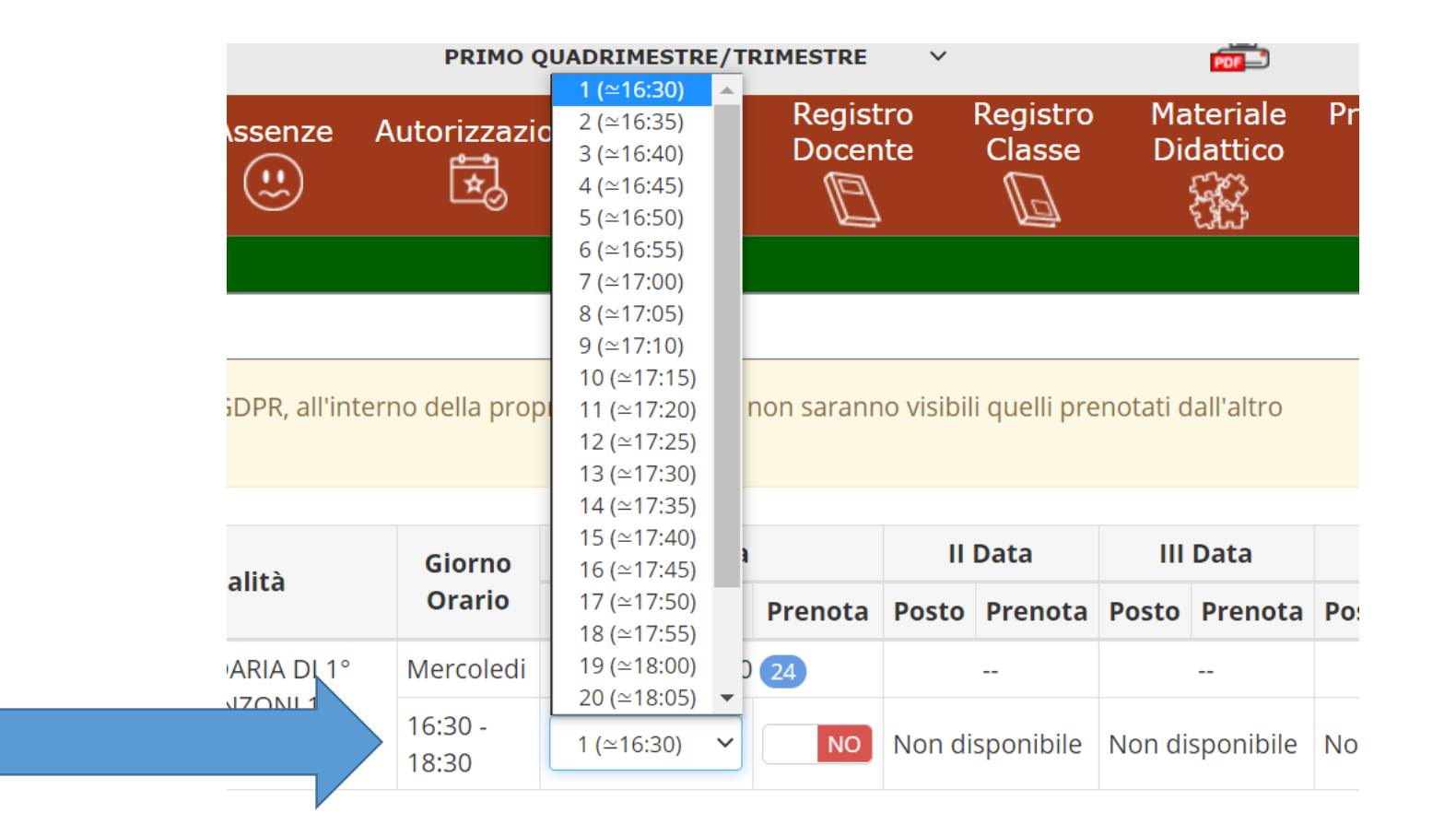

• Quindi cliccare su «prenota», facendo apparire la scritta in verde «si»

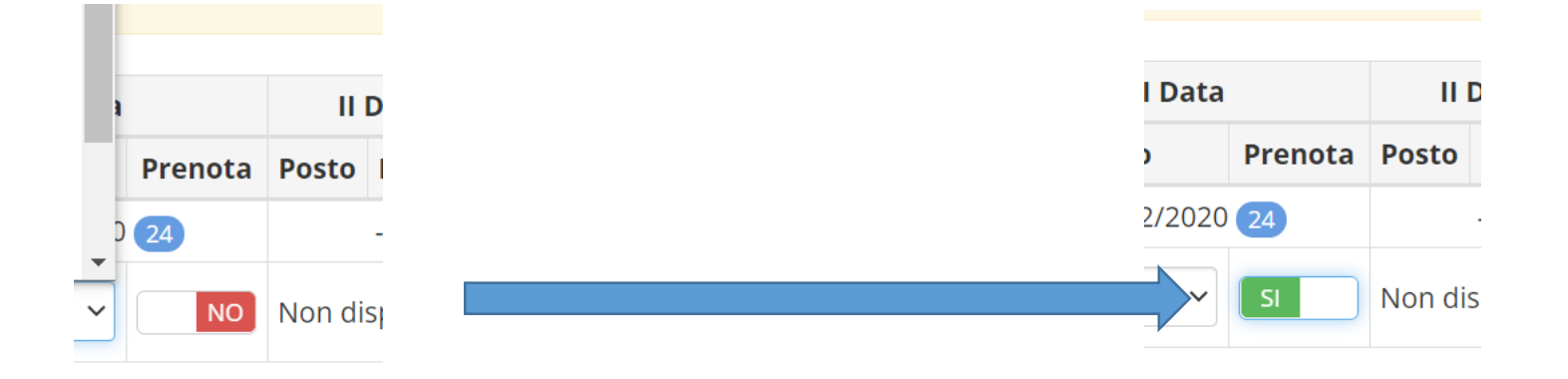

• Cliccare sul pulsante «salva» per confermare le prenotazioni

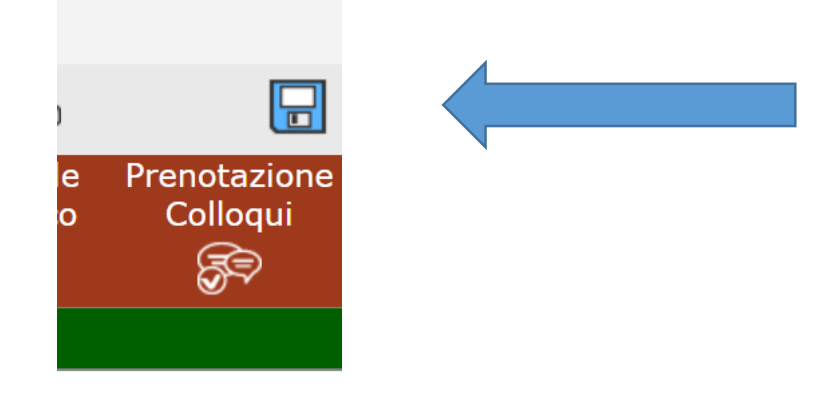

 Per annullare una prenotazione tornare su questa schermata e premere «no»

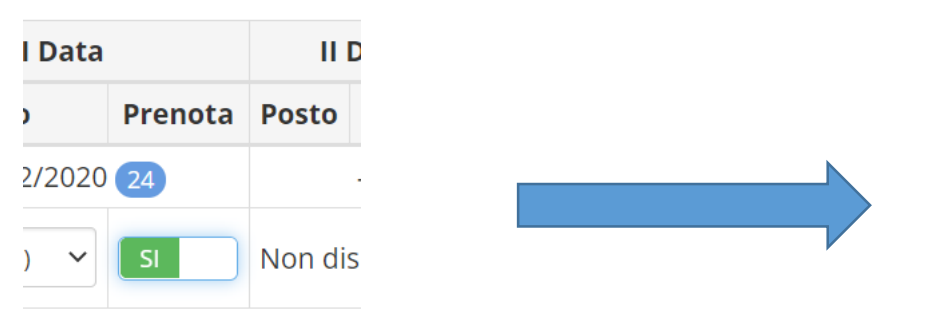

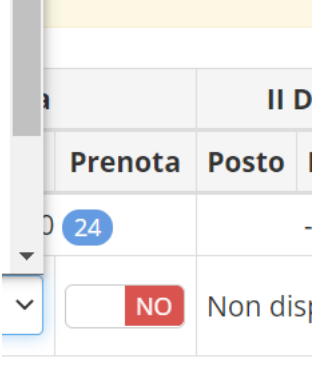

- Per modificare una prenotazione tornare su questa schermata, modificare l'orario e premere «salva»
- Se non appaiono orari prenotabili, gli spazi disponibili per i colloqui sono esauriti. Sarà sempre possibile chiedere un ricevimento nell'orario settimanale dei colloqui.

## ACCEDERE AL COLLOQUIO

- Il giorno del colloquio, all'orario fissato, accedere a Meet dal link che sarà pubblicato in data 10 febbraio sia sul sito che nella sezione Comunicazioni del registro elettronico.
- Dopo aver eseguito l'accesso a Meet ATTENDERE l'autorizzazione del docente per accedere al colloquio.

ATTENZIONE: il docente ammetterà il genitore solo dopo aver concluso il colloquio precedente. Non abbandonare la riunione, ma attendere.